## RESTORING granitesd.org BOOKMARK

(On Chromebooks)

Right-click on Bookmarks Bar

Make sure that "Show granitesd.org bookmarks" is checked

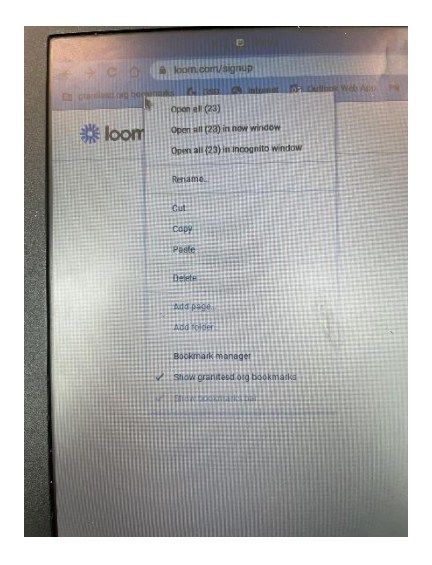

- If granitesd.org bookmarks is checked but still doesn't show up on the bar, click on the double arrow on the right side of the bar (next to Other Bookmarks) and it will show hidden bookmarks.
- 4 You can Click & Drag any of those to the position in the Bookmarks Bar that you want

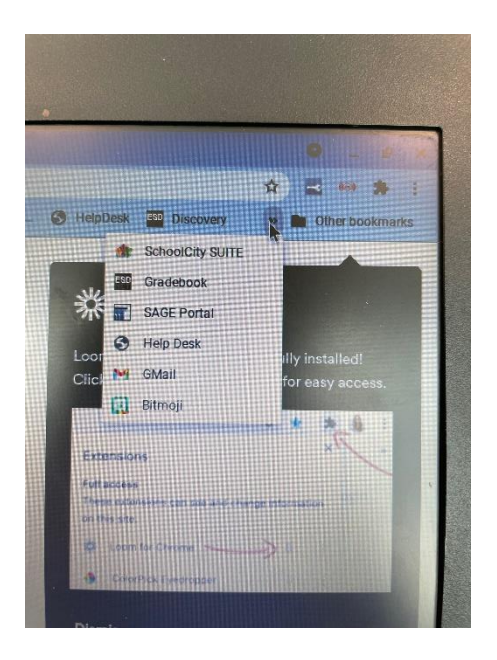